# 湖北赛区组委会通知

# (第1号)

各普通高等学校、高职高专学校、中职中专学校:

根据《省教育厅关于举办第九届中国国际"互联网+" 大学生创新创业大赛湖北省复赛的通知》(鄂教高函[2023]8 号)文件要求,为做好本届大赛湖北省复赛的报名、组织、 比赛等各项工作,现将参赛要求和安排通知如下:

一、报名要求

为持续推动"互联网+"创新创业活动的普及,激发学 生创新创业热情,加快培养创新创业人才,各校应广泛动员, 鼓励学生参与第九届中国国际"互联网+"大学生创新创业 大赛。各本科高校和高职院校参加大赛的学生人数应不低于 全日制在校生数的 20%,网上申报大赛的项目数应不低于全 日制在校生数的 7%(即每 100 名学生应推荐 7 项)。中职中 专学校参加大赛的学生人数应不低于全日制在校生数的 6%, 网上申报大赛的项目数应不低于全日制在校生数的 2%(即每 100 名学生应推荐 2 项)。

二、时间安排

7月5日前,完成校赛,对推荐项目不分赛道进行整体 排名。

7月6日-7月7日,请各校通过湖北省双创网(https://

hbsscw.hbut.edu.cn)完成省级复赛推荐和参赛资料上传工作(操作方法和时间要求分别见附件1-4),要求**复赛推荐** 有排名且不分赛道。获得省奖信息将以此次报送数据为准。

7月8日-7月17日,组织省赛网评。

7月18日左右,公布网评结果。

7月28日-7月31日,组织省复赛决赛。

三、参赛方式

本次大赛校级初赛的比赛环节、评审方式由各高校自行 决定,原则上通过线下路演方式进行。要做好省赛网评项目 的推荐工作,其中本科高校、高职院校按不超过本校报名团 队项目数 5%的名额,遴选推荐项目至省级复赛网评。中职中 专学校学校按不超过本校报名团队项目数 2%的名额,遴选推 荐项目至省级复赛网评。

省复赛决赛以现场路演的方式进行评审。现场赛安排高 教主赛道、"青年红色筑梦之旅"赛道、职教赛道、产业命 题赛道4个赛道均安排小组赛、金奖排位赛,其中小组赛按 照每个项目路演10分钟+问答5分钟计算;金奖排位赛每个 项目路演时间为5分钟,不设问答环节。

附件: 1. 省赛复赛项目推荐工作流程

2. 省赛复赛参赛项目推荐表(样表)

3. 湖北省双创网校级管理员操作手册

4. 湖北省双创网参赛学生操作手册

大赛组委会

2023年6月1日

附件1

#### 省赛复赛项目推荐工作流程

根据大赛工作安排,请各校于7月5日24:00前完成校 级评审工作,7月6日完成项目推送省赛工作,7月6日-7 日完成参赛项目资料提交工作,具体安排如下:

#### 一、学校赛事负责人完成账号与手机号码绑定工作

7月5日前,各学校指定的赛事负责人登录湖北省双创 网(账号为学校代码+cy01),确认账号使用是否正常。如 遗忘登陆密码,可通过登陆界面的"忘记密码"重置新密码; 未登陆过系统的学校,请联系组委会工作人员刘老师(联系 电话: 027-59750117),解决账号问题。

#### 二、学校赛事负责人完成推荐表及其扫描件上传

7月5日,各学校赛事负责人登录湖北省双创网,点击 "省赛网评推荐",进入推荐页面,点击"下载导入模板", 按学校报名项目数的规定比例和校赛整体排名填报数据信息(报名总数以2023年7月4日24:00在大学生创业服务 网的数据为准,本科高校、高职院校按不超过本校报名团队项目数5%的名额,中职中专学校按不超过本校报名团队项目 数2%的名额遴选推荐项目至省级复赛网评),扫描上传页面 导出的推荐表(盖校章),点击"创建参赛账号"并生成项 目负责人账号,同时将初始密码发送到项目负责人邮箱。 提前完成校赛的学校,可立即在平台中完成省赛推荐工作。

#### 三、参赛队伍完成参赛资料上传

校级管理员完成参赛账号创建后,各项目负责人即可登录湖北省双创网(账号为手机号,初始密码发送到负责人邮箱),上传项目计划书(限10M)。系统关闭时间为7月7日24时。

提前完成省赛推荐表上传的学校,可通知参赛项目团队 上传参赛资料。

四、其他事项

1. 获得省赛金银铜奖的参赛成员以此次报送数据为准。

2. 推荐项目计划书在湖北省双创网上传后可继续更新,
 更新截止时间为7月7日24:00。

3. 如有问题,请联系湖北工业大学刘老师、万老师,联
 系电话: 027-59750117

## 附件2

# 省赛复赛参赛项目推荐表(样表)

| 账号<br>(负责人手<br>机号) | 推荐<br>排名 | 项目名称                               | 高校名称       | 赛道组别                     | 项目负<br>责人 | 项目负责人<br>邮箱            | 团队成员                                                    | 指导老师                     | 项目负责人<br>手机号    |
|--------------------|----------|------------------------------------|------------|--------------------------|-----------|------------------------|---------------------------------------------------------|--------------------------|-----------------|
| 1381234567<br>8    | 例        | "艺乡情<br>愿"——艺<br>术产业赋<br>能乡村振<br>兴 | 湖北工业大<br>学 | "青年红色筑梦<br>之旅"赛道/公<br>益组 | 郭培欣       | 13812345678<br>@qq.com | 谢泠婧、程麒元、<br>李龙静、吴科贤、<br>黄维珍、张凯瑞、<br>苏蕴琪、刘涵雅、<br>陈枳翰、胡星月 | 阮鉴,余冰<br>清,陈林星,<br>谭蔚,冯超 | 1381234567<br>8 |
|                    | 1        |                                    |            |                          |           |                        |                                                         |                          |                 |
|                    | 2        |                                    |            |                          |           |                        |                                                         |                          |                 |
|                    | 3        |                                    |            |                          |           |                        |                                                         |                          |                 |
|                    | 4        |                                    |            |                          |           |                        |                                                         |                          |                 |
|                    | 5        |                                    |            |                          |           |                        |                                                         |                          |                 |
|                    | 6        |                                    |            |                          |           |                        |                                                         |                          |                 |
|                    | 7        |                                    |            |                          |           |                        |                                                         |                          |                 |

附件3

### 湖北省双创网校级管理员操作手册

## 一、登录系统

用户打开浏览器,在地址栏中输入: https://hbsscw.hbut.edu.cn,即可见到系统登录页面,如下图所示,点击登录按钮:

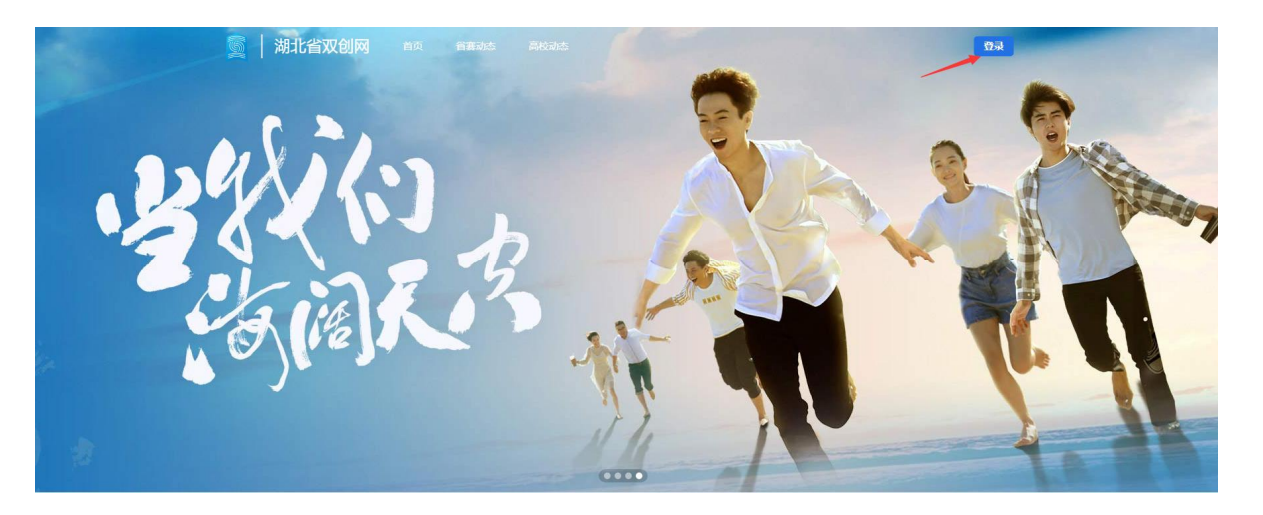

系统打开登录对话框如下,其中,初始密码请在自己向省厅报告的邮箱中的邮件:

| 用户登录 请使用账号/手机号登录 |  |
|------------------|--|
| 欢迎登录             |  |
| 此处输入账号           |  |
| 此处输入密码           |  |
| 泰登               |  |
| ✓ 记住登录信息 忘记密码    |  |
|                  |  |

在上图中点击登录,如果您是首次登录系统,随即将看到绑定手机号及邮箱的对话框:

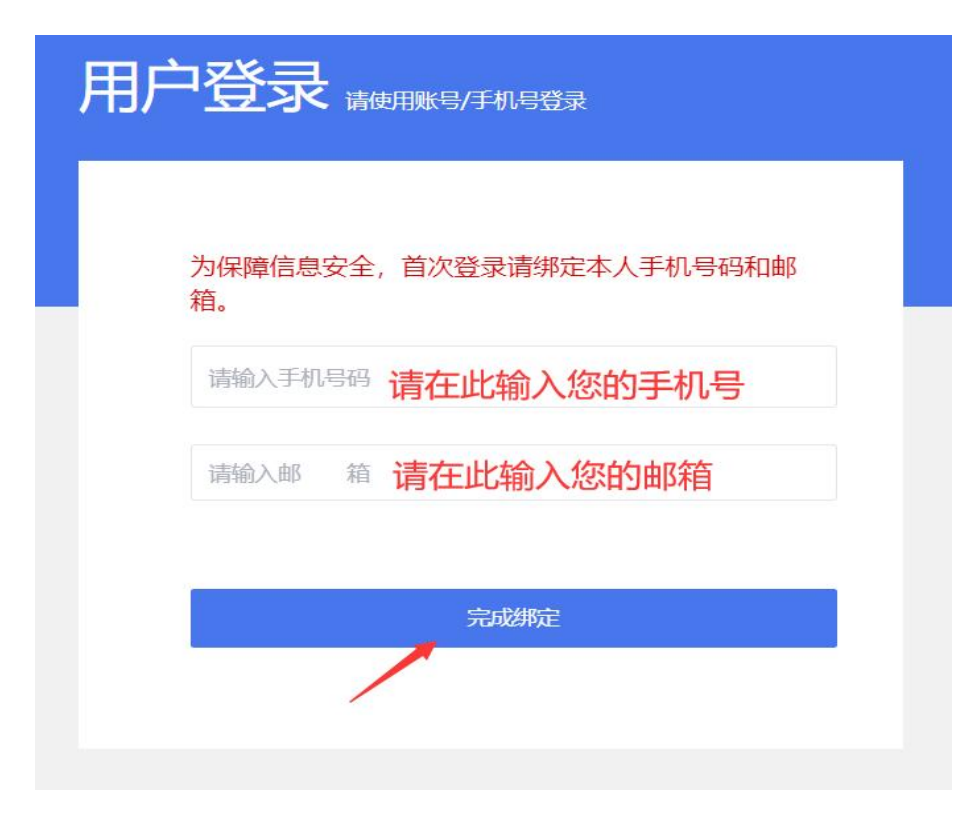

## 二、业务操作

登录系统后,用户将会进入如下桌面:

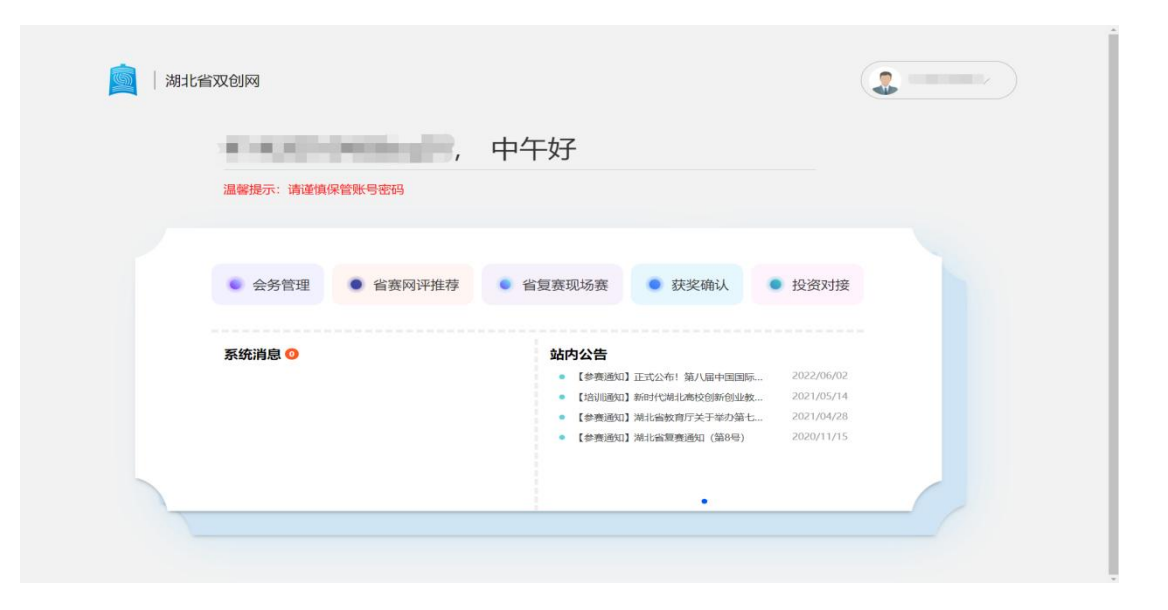

## 2.1 省赛网评推荐

在桌面点击省赛网评推荐,即进入省赛网评推荐页面:

| Kr         Br/B2A         BaltSAR         Bet/SAR         Bet/B2A         Bet/D2A         PED/D2A         Bet/D2A         PED/D2A         Bet/D2A         Bet/ | 关初师 负责人手机号 操作 |
|----------------------------------------------------------------------------------------------------|---------------|
| 状态         節の指名         砲灯名線                                                                                                    | 并初频 负责人手机号 操作 |
| 当該通道 1                                                                                                    |               |
| 1888度至 2 两致主要冠/498                                                                                                    |               |
|                                                                                                    |               |
| 审切图过 3 高数主要图/不利…                                                                                                    |               |
| 神经建筑 4 的数主菜菜/本科                                                                                                    |               |
| 唐如惠正 1 高助主義制研究                                                                                                    | -             |
| #/ (加速) 2 / / / / / / / / / / / / / / / / / /                                                                                                    |               |
| <b>曲级通过</b> 3 百姓主教制/研究                                                                                                    |               |
| 带肉肥宜 4 高数主要图研究                                                                                                    |               |

学校可在此页面下载模板,以便各学校按统一格式报送项目;并可在此输入本校推荐参加省赛的 项目并为所有项目负责人创建省赛参赛账户。输入本校推荐项目的方法有2种:导入、上传扫描件。 导入:点击导入,如下图所示,选择保存着本校参赛项目的 Excel 文件,即可。

|          |         |      |      | C TE                                              |        | 147 мл |                  | 业 <b>人受加</b> 11目  |
|----------|---------|------|------|---------------------------------------------------|--------|--------|------------------|-------------------|
| 2022年    | ▼ 请输入关键 | 誖    |      |                                                   |        |        | 导入               | 上传扫描件 创建参加        |
|          |         |      |      |                                                   |        |        | /                |                   |
| 状态       | 推荐排名    | 项目名称 | 高校名称 | 赛道组别                                              | 项目负责人  | 团队成员   | 指导老师 !           | 负责人手机号 操作         |
| -        |         |      |      | 💽 ग्रम                                            |        |        |                  | ×                 |
| 申48,2819 | 3       |      |      | $\leftrightarrow \rightarrow \checkmark \uparrow$ |        |        | V 0 P :          | 在文档中搜索            |
| 审核通过     | 2       |      |      | 组织 • 新建文件夹                                        |        |        | /                | = · 💷 💡           |
| 审核通过     | 3       |      |      | <b>1</b>                                          | 名称     | ^      | 修改日期             | 英型                |
|          |         |      |      | >                                                 | -      | _ /    | 2022/5/12 14:56  | 文件夹               |
| 审核通过     | 4       |      |      | > 🖻 👘 i                                           | -      | _ /    | 2021/10/25 17:41 | 文件夹               |
| 审核通过     | 1       |      |      | ~ <b>.</b>                                        | -      |        | 2022/2/22 15:30  | 文件夹               |
|          |         |      |      |                                                   |        |        | 2022/6/2 9:05    | 文件夹               |
| 审核通过     | 2       |      |      |                                                   |        |        | 2022/6/25 8:17   | 文件夹               |
| 审核通过     | 3       |      |      | > ⊻                                               |        |        | 2021/10/9 22:44  | 文件夹               |
|          |         |      |      | > 0                                               | 0      | .xlsx  | 2021/12/13 16:14 | Microsoft Excel I |
| 审核通过     | 4       |      |      |                                                   | _      | ~      | <u> </u>         |                   |
| 审核通过     | 5       |      |      | Ż                                                 | 件名(N): |        | ~ 所有文            | 件 (*.*) ~         |
|          |         |      |      |                                                   |        |        | 11               | 开(O) 取消           |

上传扫描件:

点击上传扫描件,如下图选择本校推荐参加省赛项目的纸质文件的扫描件,即完成录入:

| A251211940 | 囲       |      |      | 🥑 中国国际                         | 互联网+" 了         | 大学主创新         | 创业大赛       | 前北省  |
|------------|---------|------|------|--------------------------------|-----------------|---------------|------------|------|
| 2022年      | ▼ 请输入关锁 | 脖    |      |                                |                 |               | 人上传日题件     | 创建参赛 |
| 状态         | 推荐继久    | 面目文章 | 高校实践 | 赛消却到 适日你去人                     | जाह्य इंग्रे ठा | 指导老师          | 负责人王机号     | 操作   |
| 900        | 2010    |      |      | Q 打开                           | Lannax          | Moon          | 700703113  | ×    |
| 市场通过       | 5       |      |      | ← → < ↑                        |                 | ~ 0           | p          |      |
| 市核通过       | 6       |      |      | 组织 • 新建文件夹                     | /               |               | ≣ •        | . 0  |
| 审核通过       | 7       |      |      | ~ ■ 名称                         |                 | 修改日期          | 类型         | 大小   |
| 审核通过       | 8       |      |      |                                |                 |               |            | 15   |
| 审核通过       | i.      |      |      |                                |                 |               |            |      |
| 审核通过       | z       |      |      |                                |                 |               |            |      |
| 审核通过       | 3       |      |      | > Windows-SSD ><br>> Tota (D:) |                 | $\mathbf{i}$  |            |      |
| 审核通过       | 4       |      |      | > 🛋 本地磁盘 (E:)                  |                 | $\rightarrow$ |            | _    |
|            |         |      |      | *##\$(N)-                      |                 |               | 所有文件 (*.*) | ~    |

创建参赛账号:

点击创建参赛账号可委本校参赛项目的所有项目负责人生成省赛网的账号。需要注意的是,如果 学生在系统中已经存在账号,系统会跳过该学生的账号创建动作,避免重复创建。

| 返回臬   | .(ÉI)   |      |      | 2) म     | 国际"互    | 联网+" | 大学生创新 | 间业大赛站  | BJLĘ |
|-------|---------|------|------|----------|---------|------|-------|--------|------|
| 2022年 | ▼ 请输入关键 | 約    |      |          |         |      |       |        | 0029 |
|       |         |      |      |          |         |      |       |        |      |
| 状态    | 推荐排名    | 项目名称 | 高校名称 | 赛道组别     | 项目负责人   | 团队成员 | 指导老师  | 负责人手机号 | 操作   |
| 审核通过  | 5       |      |      | 高數主義道/研究 |         | /    |       |        |      |
| 审核通过  | 6       |      |      | 高數主襄语/研究 | 1 i i   |      |       |        |      |
| 审核通过  | 7       |      |      | 提示       | ×       |      |       |        |      |
| 审核通过  | в       |      |      | 操作成功,但未( | 创建新的账号! |      |       | -      |      |
| 审核通过  | 1       |      |      |          | 确认      |      |       |        |      |
| 审核通过  | 2       |      |      | 高校主直道/本科 |         |      |       |        |      |
| 审核通过  | 3       |      |      | 高敏主襄迴/本科 |         |      |       |        |      |
| 审核通过  | 4       |      |      | 高校主置道/本科 |         |      |       |        |      |
| 审核通过  | 5       |      |      | 高快主赛道/本科 |         |      |       |        |      |
| 宙核通过  | 6       |      |      | 高数主赛道/本科 |         |      |       |        |      |

所有创建而成的账号,以负责人手机号为用户名,初始密码将会以邮件形式发送到项目负责人指定的邮箱中。为学生创建账号后,学校应立即通知相关同学登录湖北省双创网,修改各自的密码。 2.2 省复赛现场赛

在桌面点击省复赛现场赛,即进入省复赛现场赛页面:

| ) 返回桌面                                              |                   |                            | <b>ो</b> क                                                                                                    | 国际"互联   | 网+"大学生                                                                         | 创新创业大概 | 意湖北省复      |
|-----------------------------------------------------|-------------------|----------------------------|----------------------------------------------------------------------------------------------------|---------|--------------------------------------------------------------------------------|--------|------------|
| 领队信息                                                | 专时间:2022-06-26 00 | :00:00 - 2022-06-30 23:5   | 9:59 学校领                                                                                                    | 队信息只能在指 | 定时间段内填报                                                                        |        | 提交         |
| *姓名:<br>*电话:<br>*疫苗接种情况:                            |                   | 职务:<br>*身份证号码:<br>入校车辆车牌号: | in the second second |         | 總示:靖上帝1寸宣座条風張新<br>(電片小于5M, 仅支<br>持)PG//PEG/PNG 権<br>式,確议尺寸: 衆295<br>像豪,高413優麥) | +      | ():<br>(): |
| 领队健康码                                               |                   |                            |                                                                                                    |         |                                                                                |        | 提交         |
| *支付宝健康码:<br>+<br><del> 不超过2M</del><br>支持.jpgl.png檔式 |                   | *通信大数据行程卡                  | 2                                                                                                    |         |                                                                                |        |            |
| 2022年 🔻                                             | 请输入关键字            |                            |                                                                                                    | 学校可在此   | 检查本校项目信息、                                                                      | 参赛人员信息 |            |
| 项目名称                                                | 高校名称              | 赛道组别                       | 项目负责人                                                                                                    | 团队成员    | 指导老师                                                                           | 负责人手机夸 | 自有         |
|                                                     |                   | 高数主赛道/本科生成长                |                                                                                                    |         |                                                                                |        | 质日 人员      |
|                                                     |                   | 高数主旗道/本科生成长                |                                                                                                    |         |                                                                                |        | 東目 人员      |
|                                                     |                   | 高赦主赛道/本科生成长                |                                                                                                    |         |                                                                                |        | 項目 人员      |
|                                                     |                   | 高数主赛道/本科生成长                |                                                                                                    |         |                                                                                |        | 项目 人员      |
|                                                     |                   | 高教主赛道/研究生创意                |                                                                                                    |         |                                                                                |        | 项目 人员      |
|                                                     |                   |                            |                                                                                                    |         |                                                                                |        |            |

学校在此页面指定本校领队老师,并提交健康码及行程卡截图,以便主办方进行防疫查验;还可 以在此对本校报送的项目及相关人员信息进行检查。 2.3 获奖确认

复赛完成后,学校可在**获奖确认**页面对本校获奖团队的各项信息进行确认,如有实际参赛团队与 报名上报时有差异的,可在此申请变更。

| 022 年 👻 请输入关键字  | 申请变更                             | ×       |   |
|-----------------|----------------------------------|---------|---|
|                 | *调整内容 □ 项目名称 □ 项目负责人 □ 团队成员 □ 指导 | 老师      |   |
| 赛事分级 项目:        | 项目名称                             | 获奖奖项 操作 | - |
|                 | 项目负责人                            | 全奖 申请受  | 3 |
| 高校主赛道/成长组       |                                  | 金奖 甲請变  | 2 |
| 高款主囊道/创意组       |                                  | 全奖 申请负  |   |
| 高教主黨道/师生共创组     | 指导老师                             | 金奖 申请委  | 2 |
| 高校主赛道/师生共创组     | 调整后情况:                           | 全奖 申请变  |   |
| "青年红色筑梦之旅"赛道/公… |                                  | 金炎 申请会  | 2 |
|                 |                                  | 根案 申请会  |   |
|                 | HEAL BUCK                        |         |   |

附件4

# 湖北省双创网参赛学生操作手册

一、登录系统

用户打开浏览器,在地址栏中输入: https://hbsscw.hbut.edu.cn,即可见到系统登陆页面,如下图所示,点击登录按钮:

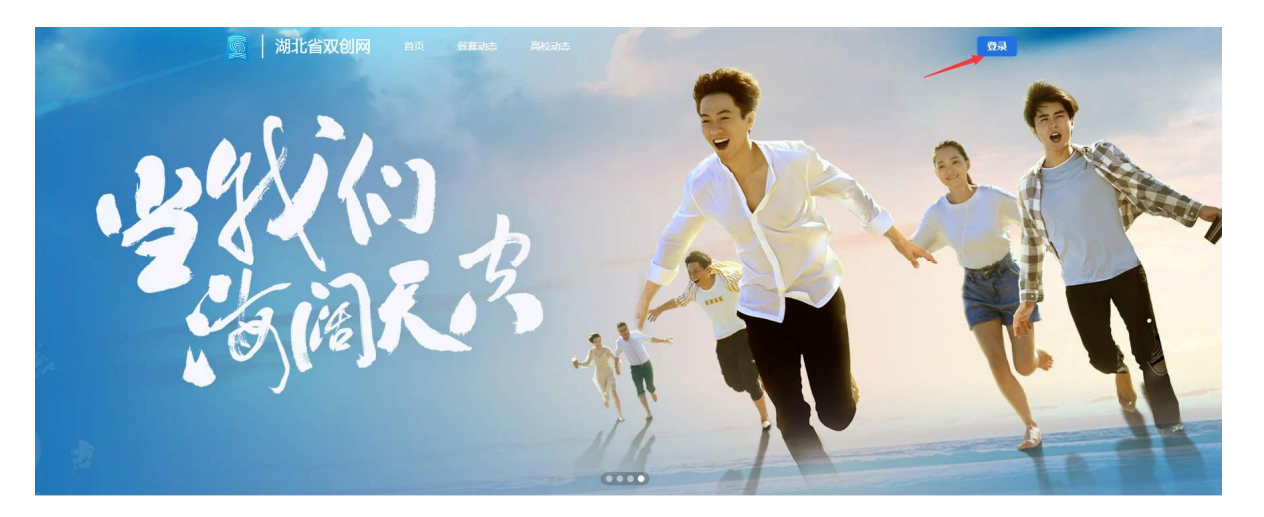

登录页面:

| 仅限项目负责人登录,此处为其手机号<br><sub>欢迎登录</sub> |  |
|--------------------------------------|--|
|                                      |  |
| ······· 项目负责人的密码,初始密码<br>详见自己所注册的邮箱。 |  |
| 登录                                   |  |
| ✓ 记住登录信息 忘记密码                        |  |
|                                      |  |

如该学生首次登录系统,且没有绑定邮箱,则会打开绑定手机号与邮箱的页面:

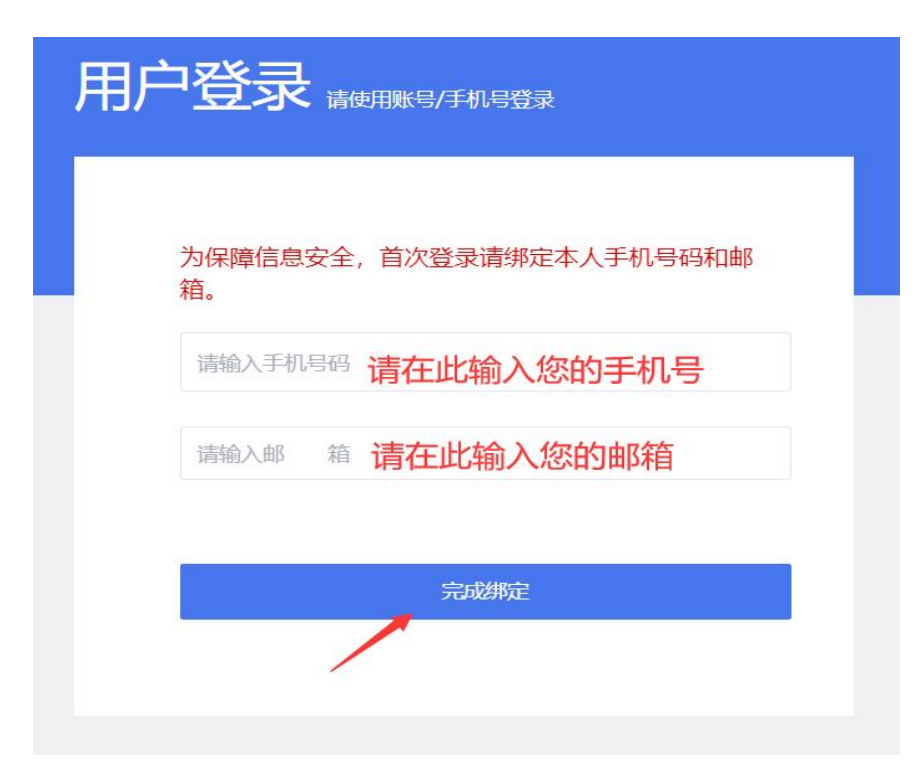

## 二、业务操作

登录系统后,用户进入此页面:

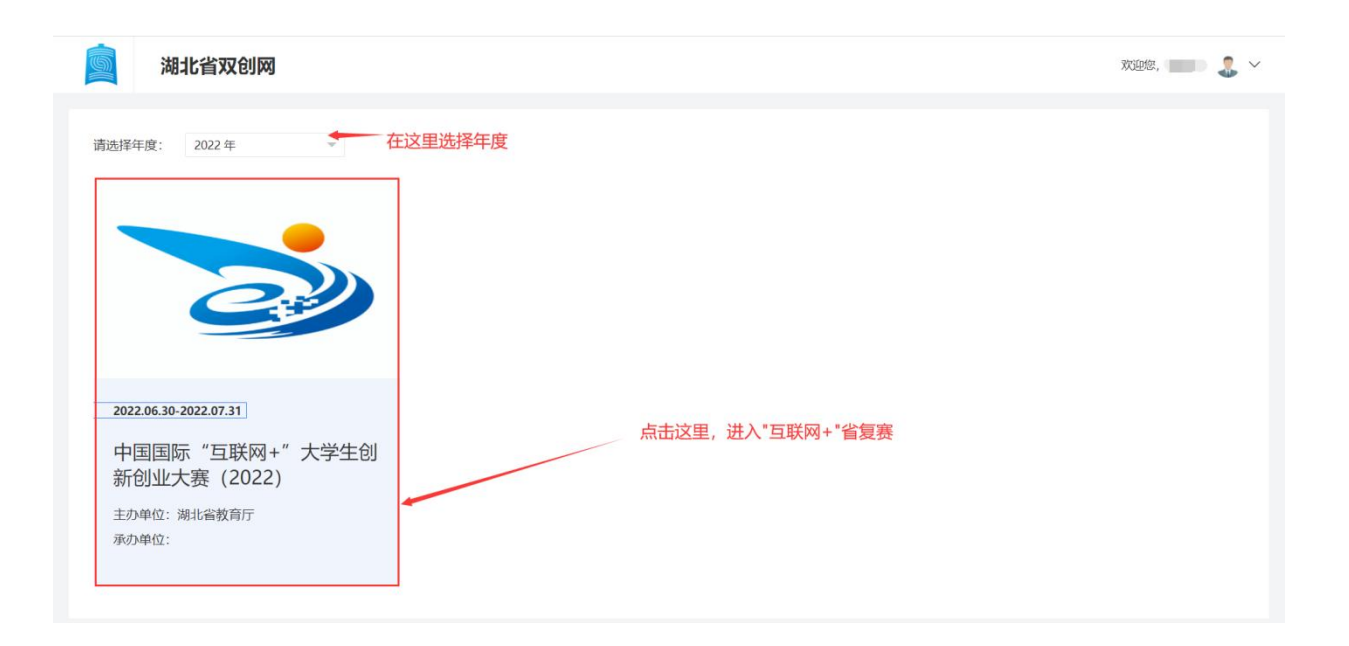

如上图所示,点击大赛图片下半部分。点击后,根据省赛当前进度,显示对应的页面:

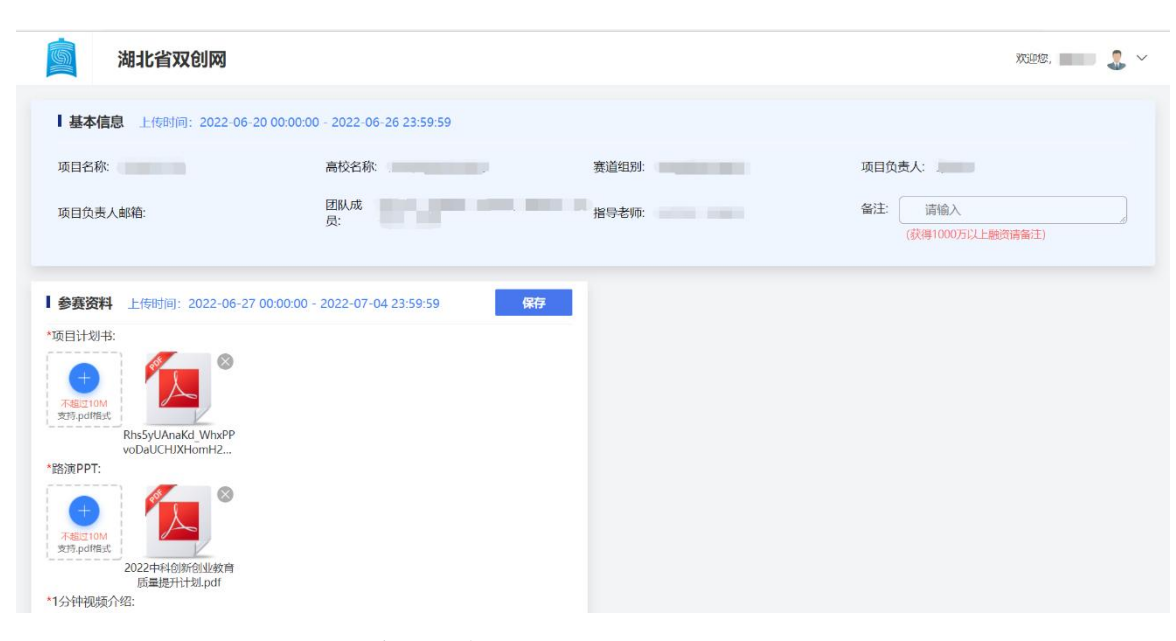

如项目在网评阶段获得晋级,则会根据用户显示器的分辨率情况,分别进入如下低分辨率页面或者高分辨率页面:

低分辨率模式

| <b>浏</b> 湖北省双创网                                                                                                    |                              |                                     |        | WIER, | <b>.</b> ~ |
|----------------------------------------------------------------------------------------------------|------------------------------|-------------------------------------|--------|-------|------------|
| 【基本信息 上标时间: 2022-06-22 00:00:00                                                                                                    | 2022-06-23 23:59:59          |                                     |        |       |            |
| 项目名称                                                                                                    | 高校名称:                        | 赛道组织: 职收赛道/创意组                      | 项目负责人: |       |            |
| 团队/成<br>灵:                                                                                                    | 指导老师:                        | <ul><li> (記録のの75以上の次面451)</li></ul> |        |       |            |
| 【参赛资料 上作时间: 2022-06-25 00:00:00 -                                                                                                    | 1022-06-26 23:59:59          | 6479                                |        |       |            |
| *据目計数形:                                                                                                    |                              |                                     |        |       |            |
| *REMPERT:                                                                                                    |                              |                                     |        |       |            |
|                                                                                                    |                              |                                     |        |       |            |
| 【健康码、行程卡 上传时间: 2022-06-26 00                                                                                                    | :00:00 - 2022 06-29 23:59:59 |                                     |        |       |            |
| *支付全限原因: (使用现场的含名;成为支付空保原源<br>the project of the project of the pro | 1. 遂一上传)                     |                                     |        |       |            |
|                                                                                                    | 國行戰卡,遂一上传)                   |                                     |        |       |            |
| Ⅰ 人员及照片 上传时间: 2022-06-25 00:00:00                                                                                                    | - 2022-06-29 23:59:59        |                                     |        |       |            |
| 用上的时间式改进用 (加出小子5M、公会的中心/PAG/PAG用AC<br>项目负责人 团队成员                                                                                                    | #19名称 示明 入り                  | 校车辆车牌号                              |        |       |            |
| + +                                                                                                    | +                            | 23566                               |        |       |            |

高分辨率模式

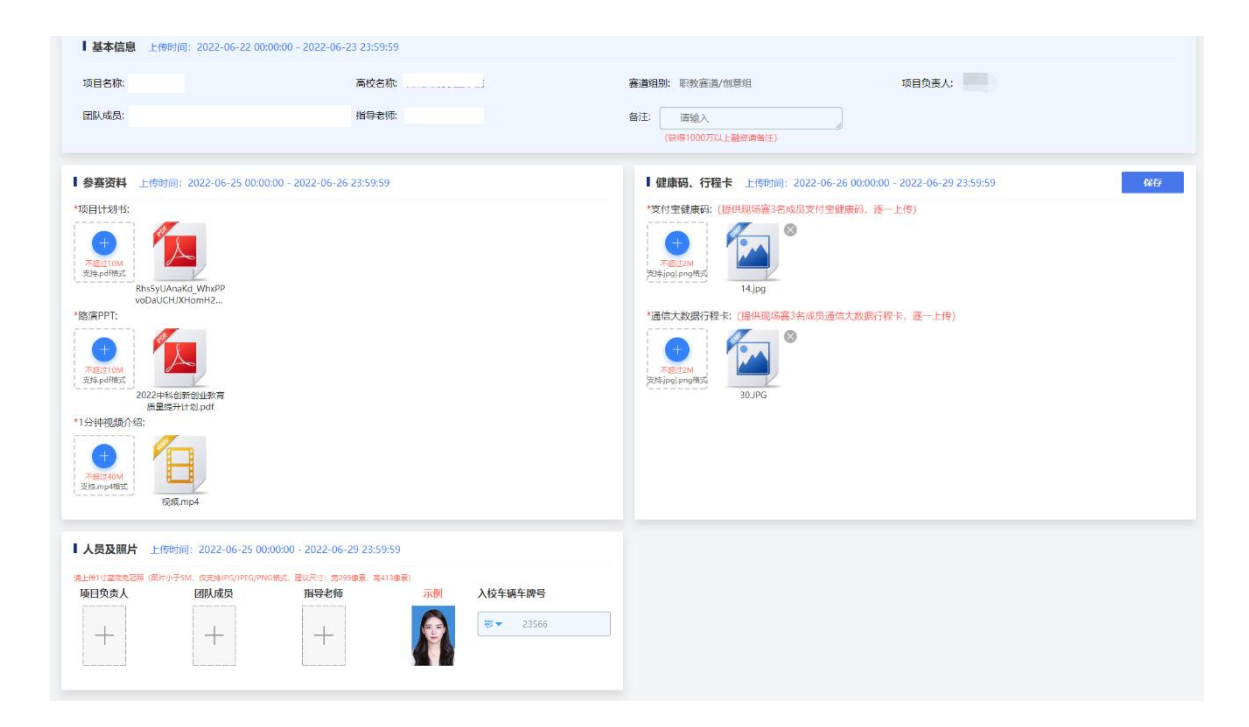

2.1 基本信息、参赛资料部分

进入"互联网+"省复赛页面后,请认真核对基本信息有无错误,如有,可立即联系本校校级管理员老师更正;参赛资料板块须上传项目计划书,路演 ppt、演示视频等资料:

| <b>」</b> 湖 | 化省双创网                                                                           | 观虑。 📰 🔹 🗸 |
|------------|---------------------------------------------------------------------------------|-----------|
| ┃基本信息      |                                                                                 | 老师更正!     |
| 项目名称:      | 高校名称: 赛道组别:职校赛道/创意组 项目负责人:                                                      |           |
| 团队成<br>员:  | 指导老师:                                                                           |           |
| 参赛资料       | 传时间: 2022-06-25 00:00:00 - 2022-06-26 23:59:59 <b>保存</b>                        |           |
|            |                                                                                 |           |
| *路演PPT:    | Log4,pdf 点击这里,在弹出的对话框中选择对应的文件上传。<br>上传完成后,切记,点击右上方的【保存】按钮!!<br>注意对文件大小、格式的限制提示! |           |
| co         | npressed tracemon<br>key-pidi-09.pdf                                            |           |

## 2.2 人员及照片部分

为方便参赛成员进入主办方场地,需上传全部到现场参赛成员的个人认证信息及照片,具体操作如下:

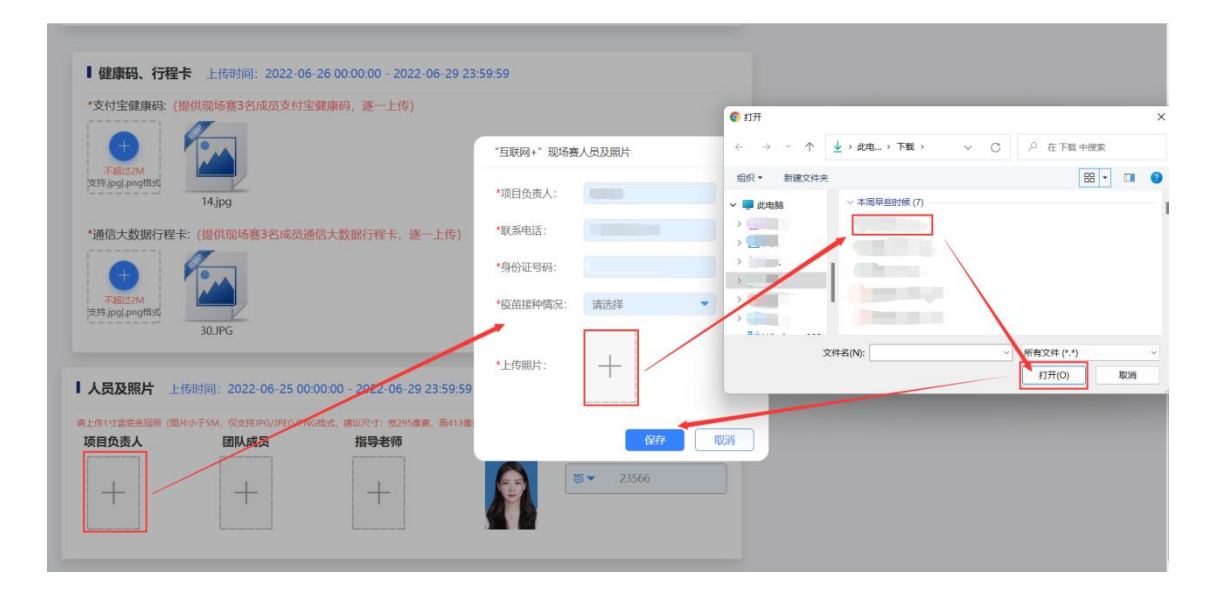